# Boston Medical CenterSteps to Access and File RL Incident Reporting

1. Open a new web browser(Microsoft Edge) and go to MYBMC.ORG page. Click to open Good Samaritan and St. Elizabeth's

**Employee HUB.** The **RL Incident Reporting application link** is on the webpage under **Quick Links** and the resource and **tip sheets** are located under **Clinical Tools** (under the Resources and Information section). The link will take you to the Citrix XenApp page, where you can launch the RL Incident Reporting application. When presented with a login account, use the BMC email and password login and **authenticate using your Microsoft authenticator application** on your smartphone.

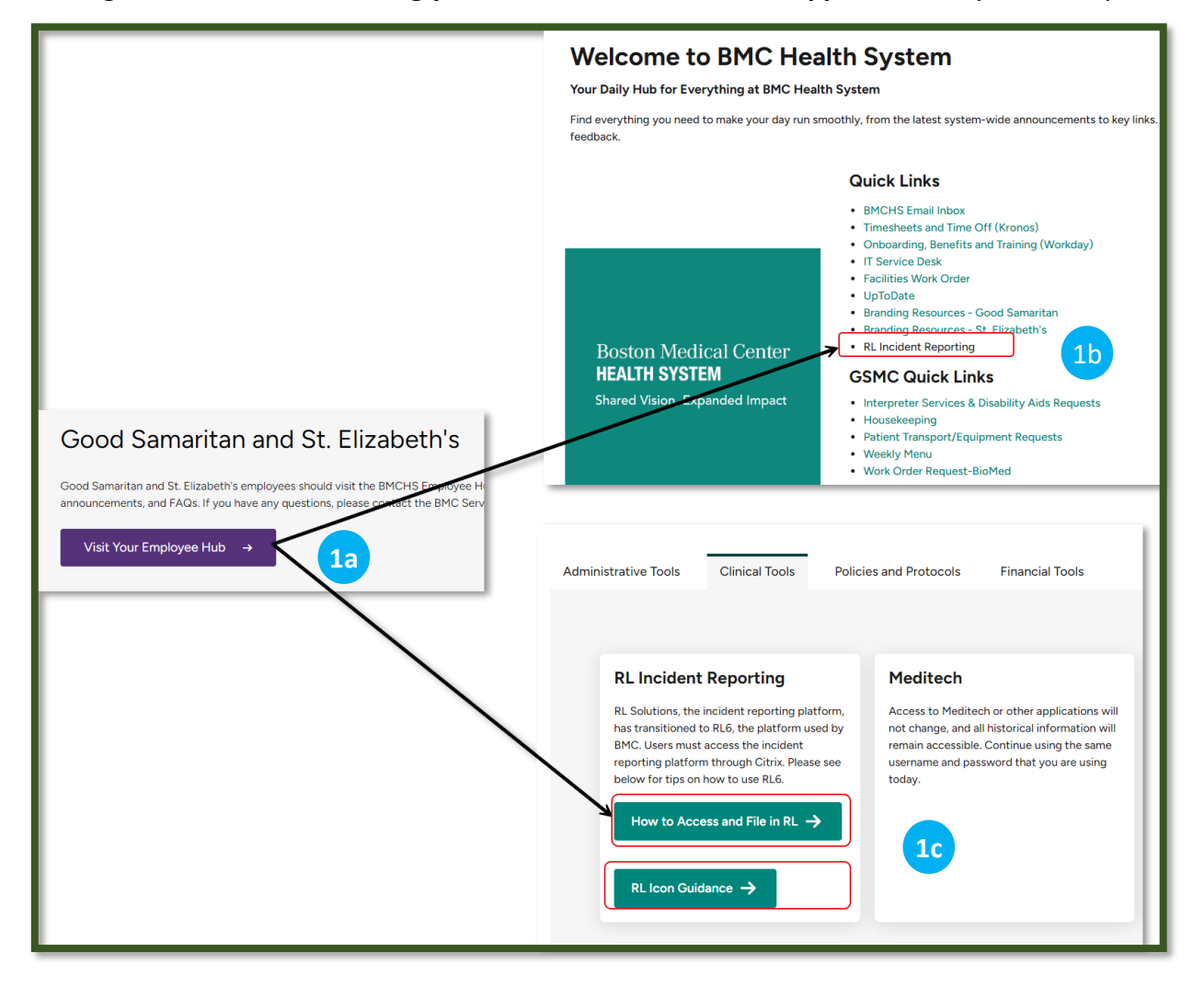

### **Steps to Access and File RL Incident Reporting**

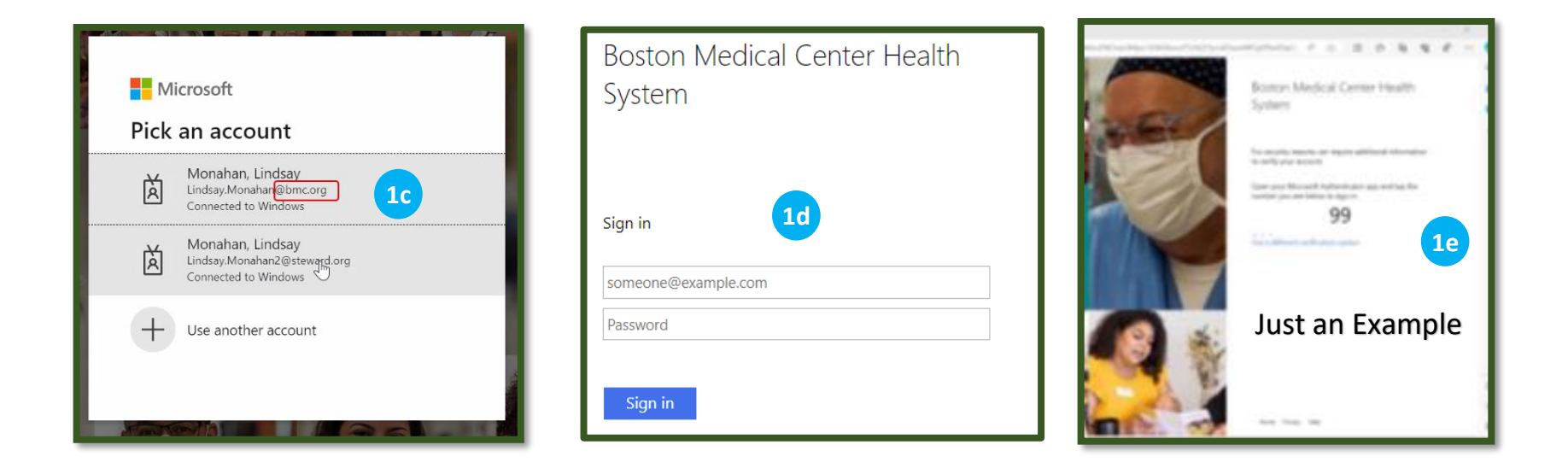

**PLEASE NOTE:** The first time you log in, **check** the box that says, "**Always allow ctxaccess**" after clicking on "**Detect Receiver**." This box looks the same in Chrome and Edge. After this, you won't need to download Citrix again for the rest of the day. **Click** on "**Already Installed**" to open the Citrix page.

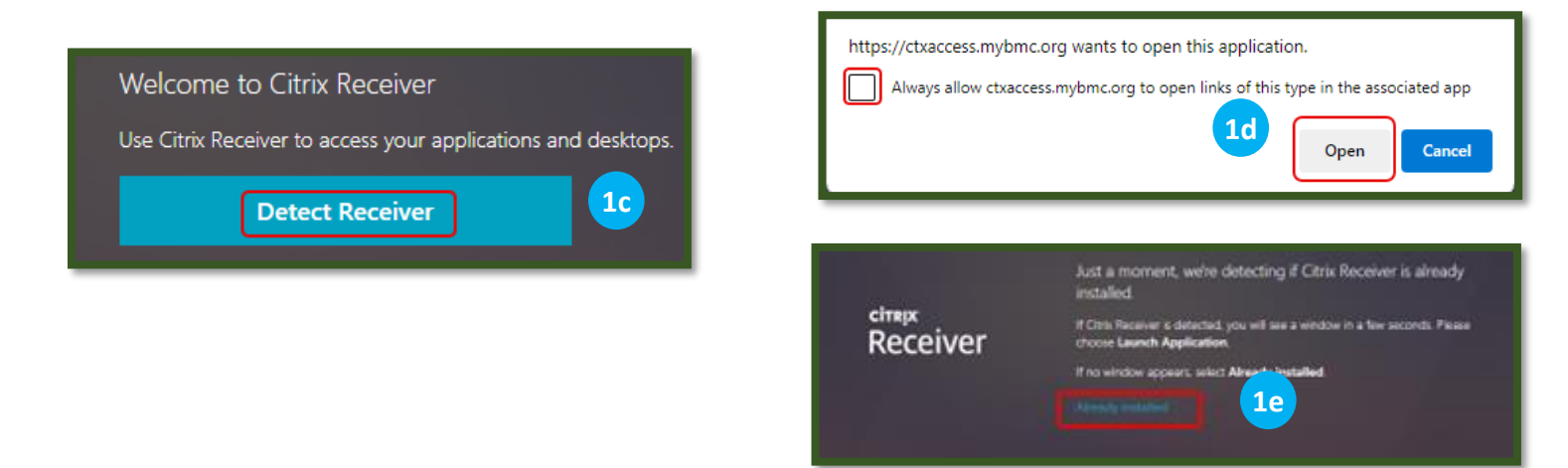

## Boston Medical CenterSteps to Access and File RL Incident Reporting

Once logged into Citrix, locate and launch the RL Incident Reporting – PROD application. If you are presented with a downloaded file, right-click on the file and choose "Always open files of this type," refresh your screen (press F5) on your keyboard, and click to launch the RL Incident Reporting – PROD application again.

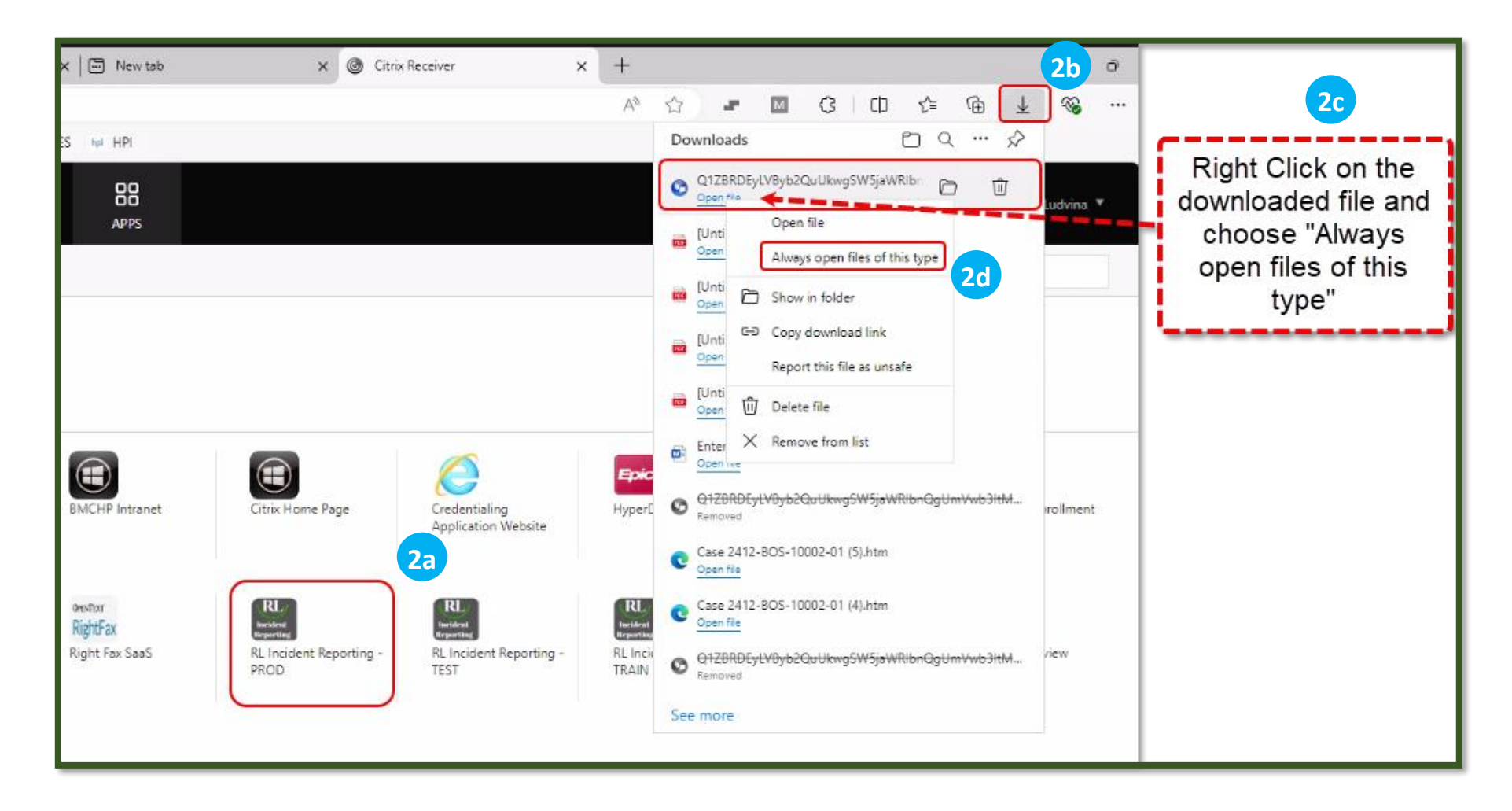

### **Steps to Access and File RL Incident Reporting**

3. After launching the application, please be patient; the resource may take some time to load. Once the resource is active, you must

log in again using your BMC email and password to access RL Incident Reporting application. You may have to authenticate using the Microsoft authenticator application on your smartphone.

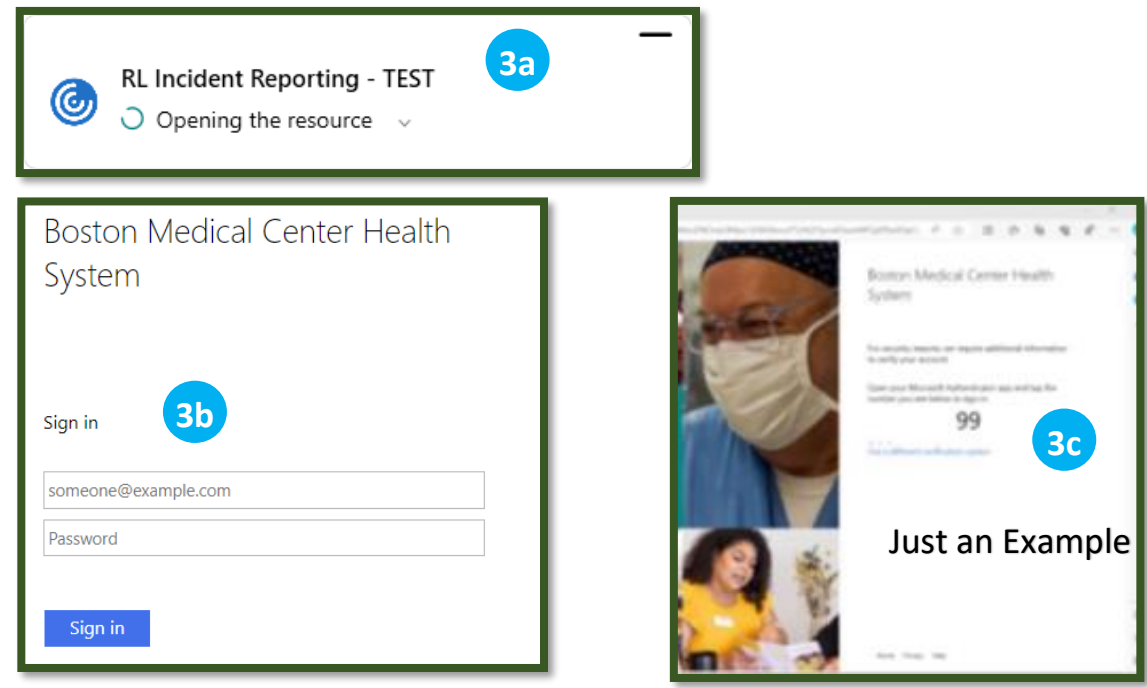

4. Upon successful login, you will arrive at the Icon Wall by closing the announcement screen and skipping the Welcome message

**box**. You can scroll through the icons to locate the specific form you need. Click the desired form to submit your event.

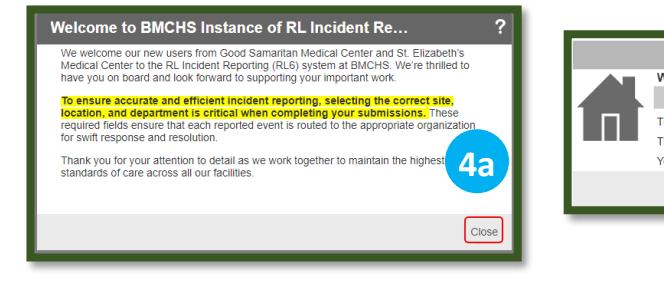

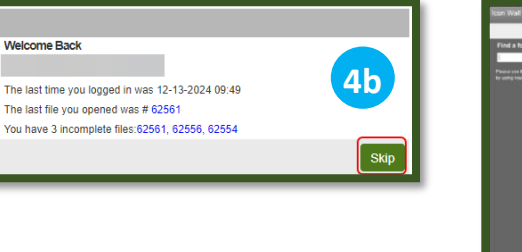

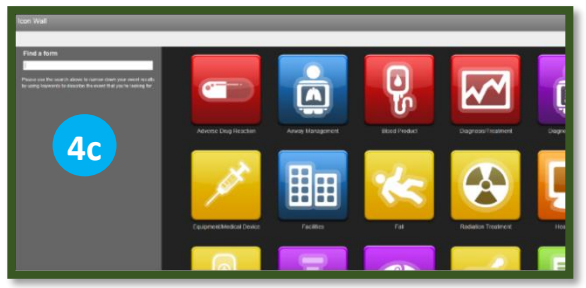

### **Steps to Access and File RL Incident Reporting**

### Steps to File a New RL Incident Reporting

5. **Select** the icon that best represents the type of event that you are reporting.

#### \*Please Note\* - The New BMC System requires selection of an icon to create an event report.

| Icon Wall                                                                                                    |                          |                       |                                     |                                     |                       |
|----------------------------------------------------------------------------------------------------|--------------------------|-----------------------|-------------------------------------|-------------------------------------|-----------------------|
|                                                                                                    |                          |                       |                                     |                                     |                       |
| Find a form Please use the search above to narrow down your event results by using keywords to describe the event that you're looking for. 23 results are available. Anonymous Mode (click here to open a submission form annymously) | Airway Management        | Anesthesia            | Blood/Tissue Product                | Diagnosis/Treatment                 | Employee Safety Event |
| * <b>Please Note</b> *<br>- If you wish to report<br>anonymously, please select                                                                                                    | Equipment/Medical Device | Fail                  | Good Catch                          | Healthcare IT                       | Infection             |
| the box titled " <b>Anonymous</b><br><b>Mode</b> ".                                                                                                    | Lab/Specimen             | Maternal / Childbirth | Medication/Adverse Drug<br>Reaction | Patient<br>ID/Documentation/Consent | Frovision of Care     |

\*Please Note\* - If you wish to report anonymously, please select the box titled "Anonymous Mode".

### **Steps to Access and File RL Incident Reporting**

- 6. **Populate information in the required fields denoted by the "green asterik" to include** the specific event type, the type of person affected, severity level, whether an injury occurred and a brief factual description of the event.
  - \*Please Note\* Severity level designations have changed to match BMC definitions.

| BOSTON<br>MEDICAL                                | Just an Example                                                     |  |  |  |  |
|--------------------------------------------------|---------------------------------------------------------------------|--|--|--|--|
| Fields labeled with an asterisk(*) are required. |                                                                     |  |  |  |  |
| <ul> <li>Provision of Care</li> </ul>            |                                                                     |  |  |  |  |
| General information about the provi              | sion of care event                                                  |  |  |  |  |
| Specific Event Type                              | •                                                                   |  |  |  |  |
|                                                  |                                                                     |  |  |  |  |
| Type of Person Affected                          | •                                                                   |  |  |  |  |
| Severity Level (Reported)                        | ▼<br>▲                                                              |  |  |  |  |
| Injury Incurred?                                 | A. Unsafe Condition (Non Event)                                     |  |  |  |  |
|                                                  | B. Near Miss. No Harm - Didn't Reach Patient - Caught by Chance     |  |  |  |  |
| Equipment Involved/Malfunctioned2                | C. Near Miss. No Harm - Didn't Reach Patient - Caught by Caregivers |  |  |  |  |
| Equipment involved/Manufictioned?                | D. No Harm - Reached Patient - No Monitoring Required               |  |  |  |  |
| Did Haallbaars IT savaa ar septribute te         | E. No Harm - Reached Patient - Monitoring Required                  |  |  |  |  |
| this event?                                      | F. Harm - Temporary, Intervention Needed                            |  |  |  |  |
|                                                  | G. Harm - Temporary, Hospitalization/Higher Level of Care Needed    |  |  |  |  |
|                                                  | H. Harm - Permanent                                                 |  |  |  |  |
|                                                  | I. Harm - Permanent, Intervention Required to Sustain Life          |  |  |  |  |
|                                                  | J. Death - Expected                                                 |  |  |  |  |
| Brief Factual Description *                      |                                                                     |  |  |  |  |
|                                                  |                                                                     |  |  |  |  |
|                                                  |                                                                     |  |  |  |  |
|                                                  |                                                                     |  |  |  |  |

### **Steps to Access and File RL Incident Reporting**

7. Make sure to choose your site and department information to appropriately file to the correct hospital. Complete the rest of the

required fields.

| ▲ When and Where Event O         |                                       |
|----------------------------------|---------------------------------------|
|                                  | BMC - Good Samaritan                  |
| When and where the event occurre | BMC - St. Elizabeth's                 |
|                                  | Boston Medical Center                 |
| Site *                           | · · · · · · · · · · · · · · · · · · · |
|                                  |                                       |
| Department 😽                     | · · ·                                 |
|                                  |                                       |
|                                  |                                       |
| Event Date *                     | mm-dd-yyyy                            |
| Time (00:00)                     |                                       |
| Type of Reporter                 | •                                     |
| Other Department Involved?       | •                                     |

8. Enter the details of the person affected.

\*Please Note\* - The look-up feature is not functional currently. The Integration between Meditech and RL is still in progress. Please open Meditech to determine the MRN, Account Number, name of patient, date of birth and Admission date.

### **Steps to Access and File RL Incident Reporting**

| Person Affected Details                                                                                                    |              |  |  |  |
|----------------------------------------------------------------------------------------------------|--------------|--|--|--|
| Notice for Good Samaritan Medical Center and St. Elizabeth's Medical Center Users<br>Please note that the integration between Meditech and RL6 is still in progress. At this time, patient data cannot be imported from Meditech into<br>RL6. We kindly ask that you manually enter patient information into the form until the integration is complete. Thank you for your |              |  |  |  |
| Details of the person affected by the event                                                                                                    |              |  |  |  |
| Person Affected MRN                                                                                                    | *            |  |  |  |
| Encounter/Account #                                                                                                    |              |  |  |  |
| Person Affected First Name                                                                                                    |              |  |  |  |
| Person Affected Last Name                                                                                                    | *            |  |  |  |
| Person Affected Date of Birth                                                                                                    | * mm-dd-yyyy |  |  |  |
| Person Affected Age                                                                                                    |              |  |  |  |
| Person Affected Admission Date                                                                                                    | * mm-dd-yyyy |  |  |  |
| Person Affected Gender                                                                                                    | •            |  |  |  |

9. When completed, click "Submit".

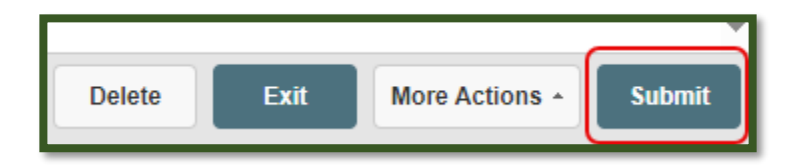